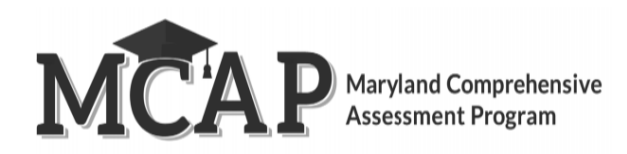

# Personal Needs Profile Guidance Managing Incorrect Accessibility Features & Accommodations Version 1.0

### **Personal Needs Profile Process**

The purpose of this document is to provide guidance for managing and updating Personal Needs Profile data in ADAM after the registration process has been completed. This guidance assists in correcting PNP data after test registration and a student is identified as not having the appropriate accessibility features or accommodations indicated.

#### Form Supported Accommodations:

- ASL Video
- Assistive Technology Screen Reader
- Assistive Technology Non-Screen Reader
- Closed Captioning for ELA/L, Science & Social Studies Assessments
- Text-to-Speech
- Translation of the Mathematics, Science & Social Studies Assessments
- Human Reader or Human Signer

To ensure students have the correct accessibility features and accommodations before test administration begins, the process below should be followed:

- 1. Students are registered for testing and accommodations/accessibility features are populated using the Accommodations import or User Interface. There are several ways to make sure students are identified correctly with the appropriate accessibility features and accommodations.
- 2. Verify accommodations/accessibility features by viewing the student dashboard in the administration or exporting students from the administration.

# **Updating PNP Data Before Student Begins Testing**

The purpose of this section is to provide guidance for updating PNP data in ADAM before a student begins testing. These steps should be performed if the student has been assigned an incorrect form driven accommodation.

For computer-based testing, once the PNP is updated the student will receive the correct test form with the accessibility features or accommodations identified in the student profile.

| Steps                                                                                                    | Screen Shot                                                                                                    |  |  |  |  |  |  |  |  |
|----------------------------------------------------------------------------------------------------|----------------------------------------------------------------------------------------------------|--|--|--|--|--|--|--|--|
| Update PNP Information                                                                                                    | Maryland Q 🛓 🕑                                                                                                    |  |  |  |  |  |  |  |  |
| Identify any students who need to have                                                                                                    | State Department OF EDUCATION       Image: State Department of EDUCATION       Home > Users       O Create New                                                                                                    |  |  |  |  |  |  |  |  |
| accommodations/accessibility features                                                                                                    | A Home Clear Search Results To 20 (930) * / 1 2 3 4 - /                                                                                                    |  |  |  |  |  |  |  |  |
| Bostering > Users                                                                                                    | Image: Second second secon                   |  |  |  |  |  |  |  |  |
| Search by Name/SASID                                                                                                    | Administrations                                                                                                    |  |  |  |  |  |  |  |  |
| On the User Setup select Accommodations                                                                                                    | Administrations         Addition         Constant         Constant                                                                                                    |  |  |  |  |  |  |  |  |
| on the left.                                                                                                    | Orgs Filter by role.   Roller Andras 600002057_pt Student: 12 Harborwoods Sample High Never                                                                                                    |  |  |  |  |  |  |  |  |
| View Accommodations.                                                                                                    | Classes User Status  User Status User Status User Stat |  |  |  |  |  |  |  |  |
| E<br>I Horne<br>■ Test M<br>Admin<br>Troini<br>Troini<br>Troini<br>Corgs<br>Closer<br>Gas<br>Users<br>Gif Report<br>Gif Report<br>Gif Repor | I Heyred       Key       00000209_pt       student       L       New       If         I Heyred       Key       00000209_pt       student       L       New       If         I Heyred       Key       00000209_pt       student       L       New       If       Concert       Concert                                                                                                    |  |  |  |  |  |  |  |  |

| • | To update accommodations/accessibility | User Setup: Stanyard, Silas                            |                                                                                                    |     |              |      |                |         |
|---|----------------------------------------|--------------------------------------------------------|----------------------------------------------------------------------------------------------------|-----|--------------|------|----------------|---------|
| • | features select Edit.<br>Save          | Accommodations<br>Administrations<br>Assignment Tag(s) | View Edit Filter by Accommodation                                                                             |     |              |      |                |         |
|   |                                        | Classes<br>Demographics                                | Expand/Collapse All                                                                                           | ELA | Apply to All | Math | Social Studies | Science |
|   |                                        | History                                                |                                                                                                    |     |              |      |                |         |
|   |                                        | Preferred Names                                        | Ir Text to Speech<br>If checked the student's assessment will be enabled for Text to<br>Speech                |     | >            | ۵    |                |         |
|   |                                        |                                                        | Ir or 3i Text to Speech plus Graphics<br>TIS accommodation plus textual representation of graphics<br>enabled |     | >            |      |                |         |
|   |                                        |                                                        | ✓ Form-Based                                                                                                  |     |              |      |                |         |

### **Updating PNP Data After Student Begins Testing**

The purpose of this section is to provide guidance for updating PNP data in ADAM after a student begins testing. If the accommodation is supported by a specific form, (e.g., ASL, Closed Captioning, Spanish, Text-To-Speech, Screen Reader or Assistive Technology) the steps in the table below should be followed.

| Steps                                                                                                    | Screen Shot                                                                                                    |                                                                                                    |  |  |  |  |  |
|----------------------------------------------------------------------------------------------------|----------------------------------------------------------------------------------------------------|----------------------------------------------------------------------------------------------------|--|--|--|--|--|
| <ul> <li>Exit Test in TestNav</li> <li>The student must click the gray button next to their name in the upper right corner of the screen.</li> <li>Click Sign Out of TestNav.</li> <li>Click Save and Return Later.</li> </ul> | GRADE 03 ELALITERACY PRACTICE / SECTION 1 / 1 OF 0                                                                                 | Guest Change the background and foreground color<br>Enable Magnifier<br>Show Line Reader Mask<br>Enable Answer Masking<br>Sign out of TestNav |  |  |  |  |  |
| Contact your LAC and submit a form to report a<br>Testing Irregularity.                                                                                                    | The LAC will determine the next steps. For the accommodation to be test accountability code. STCs do not have access to this task. | ed the LAC will need to apply an                                                                                                    |  |  |  |  |  |

|      | Update PNP Information                             | e PNP Information                                                              |                                                                                                    |                |                                        |                      |                      |      |                          | 1 ± (BP)                      |            |
|------|----------------------------------------------------|--------------------------------------------------------------------------------|----------------------------------------------------------------------------------------------------|----------------|----------------------------------------|----------------------|----------------------|------|--------------------------|-------------------------------|------------|
| •    | Identify any students who need to have             |                                                                                |                                                                                                    |                |                                        |                      |                      |      |                          |                               |            |
|      | accommodations/accessibility features added/edits. | 셤 Home                                                                         | Clear Search Bestille                                                                                 |                |                                        |                      |                      |      |                          |                               |            |
|      |                                                    | 🛎 Test Management                                                              | Name or ID V                                                                                          | T∗ ≜ Last Name | Suits                                  |                      |                      |      | des Oros                 | 1 to 20 (930) * 1 2 3 4 - * * |            |
| •    | Rostering > Users                                  | Administrations                                                                | search                                                                                                | Stanyard       | Silos                                  | 600001097_pt         | Student              | 09   | Harborwoods Middle Sa    | mpleSchool Never              | ď          |
| •    | Search by Name/SASID                               | Training<br>Administrations                                                    | Filter by Org.                                                                                        | Craigie        | Nata                                   | 600000187_pt         | Student              | 01   | Hickory Charter Sample   | School Never                  | ď          |
| •    | On the User Setup select Accommodations            | Rostering                                                                      | Role ~                                                                                                | Oakden         | Earvin                                 | 600001952_pt         | Student              | 10   | Harborwoods Sample H     | gh Never                      | ď          |
|      | on the left.                                       | Orgs                                                                           | Filter by role.                                                                                       | C Roller       | Andras                                 | 600002057_pt         | Student              | 12   | Harborwoods Sample Hi    | gh Never                      | ď          |
| •    | View Accommodations.                               | Classes                                                                        | User Status V                                                                                         | 3 Scotland     | Winifield                              | 600001142_pt         | Student              | 07   | Einstein Middle Sample S | ichool Never                  | ď          |
|      |                                                    |                                                                                |                                                                                                    | Heyfield       | Ruy                                    | 600002059_pt         | Student              | 12   | Harborwoods Sample H     | gh Never                      | ď          |
| Not  | e: Once the student has been voided, they will     | =                                                                              | ← User Setup: Stanyard, Silas                                                                         |                |                                        |                      |                      |      |                          | Cr                            | ancel Save |
| app  | ear in the administration. They can be placed in   | 合 Home                                                                         | Accommodations                                                                                        | • View         | • Edit                                 |                      |                      |      |                          |                               |            |
| a pr | octor group at this time.                          | 🛎 Test Management 🧠                                                            | Administrations                                                                                       | Accommod       | dations                                |                      |                      |      |                          |                               |            |
|      |                                                    | Administrations                                                                | Classes                                                                                               | Ir Text to Sp  | eech                                   | ment will be enclose | d for Tayt to Speech |      |                          |                               |            |
|      |                                                    | Administrations                                                                | Administrations Demographics Math                                                                     |                |                                        |                      |                      |      |                          |                               |            |
|      |                                                    |                                                                                | Rostering     History     Information     Ir or 3i Text to Speech plus Graphics                       |                |                                        |                      |                      |      |                          |                               |            |
|      |                                                    | Classes                                                                        | orgs TTS accommodation plus textual representation of graphics enabled                                |                |                                        |                      |                      |      |                          |                               |            |
|      |                                                    | Users                                                                          |                                                                                                    | Math           | Moth Social Studies                    |                      |                      |      |                          |                               |            |
|      |                                                    | ជា៍ Reporting                                                                  | A Reporting      Sd or 3e Braille     If checked the student will receive Braille assessment delivery |                |                                        |                      |                      |      |                          |                               |            |
|      |                                                    | ✿ <sup>0</sup> Operations ^                                                    |                                                                                                    | ELA Mo         | social St                              | tudies Science       |                      |      |                          |                               |            |
|      |                                                    | Session Explorer                                                               |                                                                                                    | 3d or 3e Bro   | 3d or 3e Braille plus Tactile Graphics |                      |                      |      |                          |                               | 1          |
|      |                                                    | W Orders V If checked the student will have the Tactile Graphics accommodation |                                                                                                    |                |                                        |                      |                      |      |                          |                               |            |
| •    | footures select Edit                               | ← User Setup:                                                                  | Stanyard, Silas                                                                                       |                |                                        |                      |                      |      |                          | Cano                          | e Save     |
|      | Save                                               | Accommodations                                                                 |                                                                                                    |                |                                        |                      |                      |      |                          |                               |            |
| •    |                                                    | Administrations                                                                | Filter by Accommodation                                                                               |                |                                        |                      |                      |      |                          |                               |            |
|      |                                                    | Assignment Tag(s)                                                              |                                                                                                    |                |                                        |                      |                      |      |                          |                               |            |
|      |                                                    | Demographics                                                                   | Expand/Collapse All                                                                                   |                | ELA                                    |                      | Apply to All         | Math | Social Studies           | Science                       |            |
|      |                                                    | History                                                                        | ✓ Text To Speech                                                                                      |                |                                        |                      |                      |      |                          |                               |            |
|      |                                                    | Information                                                                    |                                                                                                    |                |                                        |                      |                      |      |                          |                               |            |
|      |                                                    | Preferred Names                                                                | If Text to Speech<br>If checked the student's assessment will be enabled<br>Speech                    | i for Text to  |                                        |                      | >                    |      |                          |                               |            |
|      |                                                    |                                                                                |                                                                                                    |                |                                        |                      |                      |      |                          |                               |            |
|      |                                                    |                                                                                | IF OF 31 (ext to Speech plus Graphics<br>TTS accommodation plus textual representation of<br>enabled  | graphics       |                                        |                      | >                    |      |                          |                               |            |
|      |                                                    |                                                                                |                                                                                                    |                |                                        |                      |                      |      |                          |                               |            |
|      |                                                    |                                                                                | ✓ Form-Based                                                                                          |                |                                        |                      |                      |      |                          |                               |            |